## **SUBMITTING A TEST REQUEST**

- 1. Log into Accommodate using your CUA credentials
- 2. Click "Test Proctor Request" in the left-hand menu
- 3. Click "New Booking Request" at the bottom

|     | ■ CATHOLIC<br>UNIVERSITY<br>OF AMERICA              |                                                                                                    | Ø 😬                       |  |  |  |
|-----|-----------------------------------------------------|----------------------------------------------------------------------------------------------------|---------------------------|--|--|--|
|     |                                                     | ome / Testing Room<br>Alternative Testing Rooms                                                                                                    |                           |  |  |  |
| 2~( | Resources N/A Test Proctor Request Calendar Profile | IMPORTANT: It is the students responsibility to select an appropriate date and time to take their exam. In most cases, this will require the student to take the exam on the same date as the rest of their class. If a student is unable to take an exam on the same day as their class, it is recommended that the student request written approval from their instructor to request an alternative date. Instructors will be notified via email regarding all test dates requested. If DSS is notified that a requested time is not approved, DSS will notify the student to inform them that their requested date cannot be approved. |                           |  |  |  |
|     |                                                     | Pending Booking Requests                                                                                                    | Approved Booking Requests |  |  |  |
|     |                                                     | No records found.                                                                                                    | No records found.         |  |  |  |
|     | 3-                                                  | New Booking Request                                                                                                    |                           |  |  |  |

4. Select the Course for which you are requesting an exam, then click "Next Step"

| Home / Testing Room / Alternative Testing Rooms<br>Alternative Testing Rooms                                                          |                               |
|----------------------------------------------------------------------------------------------------|-------------------------------|
| 1. Select a Filter<br>Start by applying a filter to see available options.<br>Course *                                                | 4                             |
| Select a Course<br>Charms 600 (CHARMS600)<br>Divination 405 (DIVIN405)<br>Mythical Creatures 302 (MYTHCR302)<br>Potions 201 (POTI201) | Clear Filters Next Step       |
| 3. Select a Space<br>Spaces will appear once you add filters.                                                                         |                               |
| Accessibility Services Management System                                                                                              | Privacy Policy   Terms of Use |

5. Select an approved exam date, either the same as the class or an alternate date approved by the instructor

\*\*if unable to test on the class date, **you must obtain written approval from the instructor.** If the requested date is not approved, DSS will work with the student to find an alternative\*\*

6. Select a time slot that does not compete with another class

|                                                                                                    |                                                                                | July, 2025                              |                |               |     | >   |     |                                      |
|----------------------------------------------------------------------------------------------------|--------------------------------------------------------------------------------|-----------------------------------------|----------------|---------------|-----|-----|-----|--------------------------------------|
| RROWS TO CHANGE MONTH                                                                                                    | MON                                                                            | TUE                                     | WED            | THU           | FRI | SAT | SUN |                                      |
|                                                                                                    |                                                                                | 1                                       | 2              | 3             | 4   | 5   | 6   |                                      |
|                                                                                                    | 7                                                                              | 8                                       | 9              | 10            | 11  | 12  | 13  |                                      |
|                                                                                                    | 14                                                                             | 15                                      | 16             | 17            | 18  | 19  | 20  |                                      |
|                                                                                                    | 21                                                                             | 22                                      | 23             | 24            | 25  | 26  | 27  |                                      |
| SELECT APPROVED DATE                                                                                                    | 28                                                                             | 29                                      | 30             | 31            |     |     |     |                                      |
| 3. Select a Space                                                                                                    | uns? Lise the fil                                                              | ters in Sten 1                          | and 2 to narr  |               | h   |     |     |                                      |
| 3. Select a Space Looking for better option Pryzbyla Center                                                                                                    | ons? Use the fil                                                               | lters in Step 1                         | and 2 to narro | ow your searc | h.  |     |     | 3 Times Availa                       |
| 3. Select a Space<br>Looking for better option<br>Pryzbyla Center<br>Small Group Room                                                                                                    | ons? Use the fil<br>er<br>- Pryz 202 (D                                        | Iters in Step 1                         | and 2 to narro | ow your searc | h.  |     |     | 3 Times Availa                       |
| <ul> <li>3. Select a Space</li> <li>Looking for better option</li> <li>Pryzbyla Center</li> <li>Small Group Room</li> <li>9:00 am   135 mins</li> </ul>                                                                                | ons? Use the fil<br>er<br>- Pryz 202 (D                                        | Iters in Step 1<br>)SS)                 | and 2 to narre | ow your searc | h.  |     |     | 3 Times Availa                       |
| <ul> <li>3. Select a Space</li> <li>Looking for better option</li> <li>Pryzbyla Center</li> <li>Small Group Room</li> <li>9:00 am   135 mins</li> <li>Small Group Room</li> </ul>                                                      | ons? Use the fil<br>er<br>- Pryz 202 (D<br>- Pryz 202 (D                       | Iters in Step 1<br>DSS)                 | and 2 to narre | ow your searc | h.  |     |     | 3 Times Availa                       |
| 3. Select a Space<br>Looking for better option<br>Pryzbyla Center<br>Small Group Room<br>9:00 am   135 mins<br>Small Group Room<br>11:30 am   135 min                                                                                  | ons? Use the fil<br>er<br>- Pryz 202 (C<br>- Pryz 202 (C<br>s                  | Iters in Step 1<br>DSS)                 | and 2 to narro | ow your searc | h.  |     | 6   | 3 Times Availa<br>Request<br>Request |
| <ul> <li>3. Select a Space         Looking for better option         Pryzbyla Center         Small Group Room         9:00 am   135 mins         Small Group Room         11:30 am   135 mins         Small Group Room     </li> </ul> | ons? Use the fil<br>er<br>- Pryz 202 (C<br>- Pryz 202 (C<br>s<br>- Pryz 202 (C | Iters in Step 1<br>)SS)<br>)SS)<br>)SS) | and 2 to narre | ow your searc | h.  |     | 6   | 3 Times Availa<br>Request<br>Request |

## 7. Complete the required fields in the "Confirm Exam Booking" pop-up

## 8. Click "Submit Request"

| Confirm Exam Booking <b>7</b>                                                                                                    | × |
|----------------------------------------------------------------------------------------------------|---|
| Course                                                                                                    |   |
| Charms 600 (CHARMS600)                                                                                                    |   |
| Testing Room                                                                                                    |   |
| Small Group Room - Pryz 202 (DSS)                                                                                                    |   |
| Number of Minutes DSS Test Room is Available For<br>Completing this field will cause the page to reload. All fields will retain their values.<br>135 |   |
| Requested Test Date                                                                                                    |   |
| July 30, 2025                                                                                                    |   |
| Testing Time                                                                                                    |   |
| 9:00 am                                                                                                    |   |
| What type of exam is this? * More Questions Will Appear Based on Your Exam Selection                                                                 |   |
| Is the date requested the same date that your class is taking this exam? *<br>$\bigcirc$ Yes $\bigcirc$ No                                           |   |
| Approved Test Accommodations *                                                                                                    |   |
| ✓ 1.50x additional time on all Timed Assessments                                                                                                    |   |
| Small Group Testing Room                                                                                                    |   |
| Submit Request                                                                                                    |   |